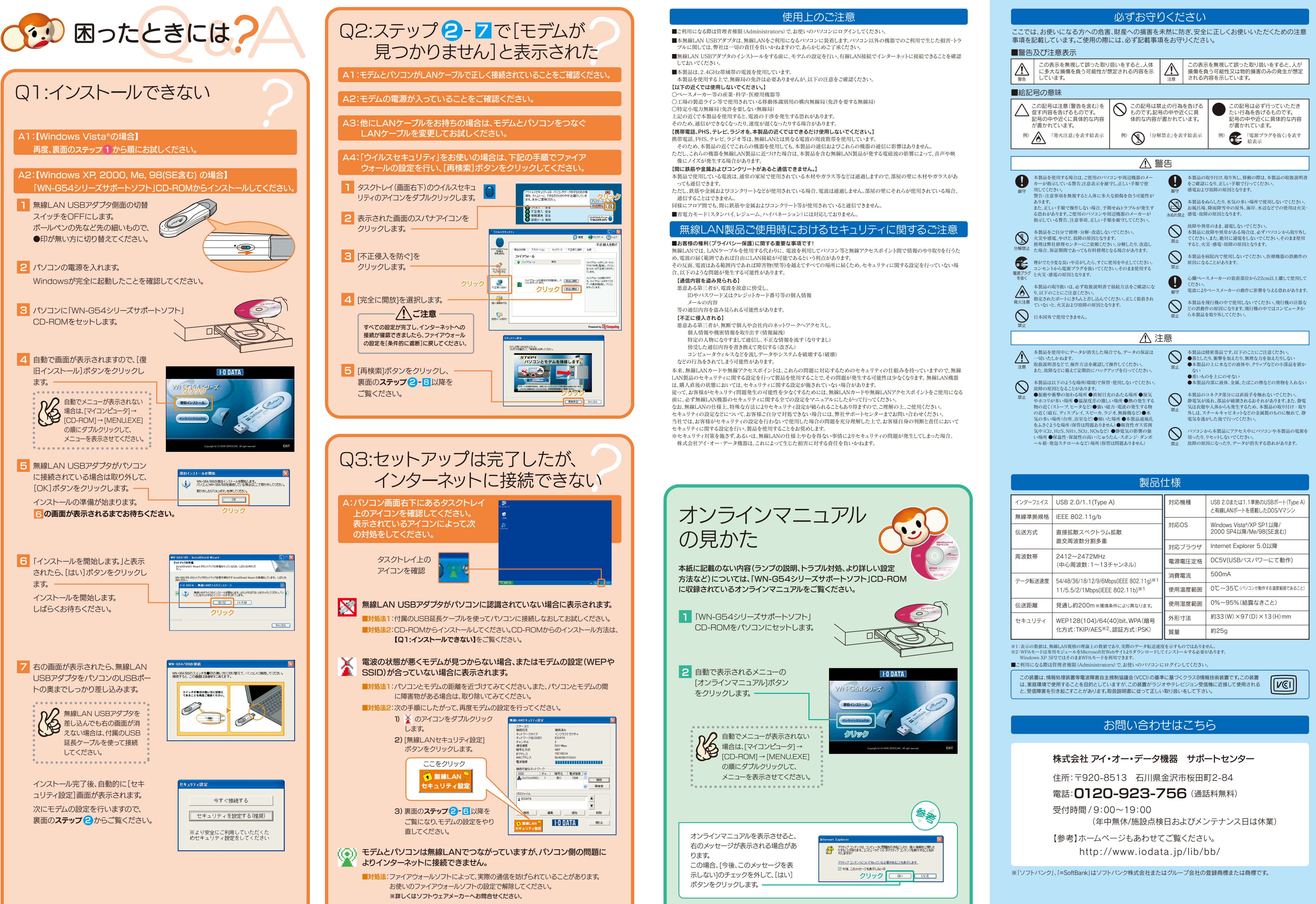

|  | 製品仕様                                                             |                                                                                                  |        |                                                    |  |
|--|------------------------------------------------------------------|--------------------------------------------------------------------------------------------------|--------|----------------------------------------------------|--|
|  | インターフェイス                                                         | USB 2.0/1.1(Type A)                                                                              | 対応機種   | USB 2.0または1.1準拠のUSBポート(Type A)                     |  |
|  | 無線準拠規格                                                           | IEEE 802.11g/b                                                                                   |        | と 今線 LAN ホートを 拾載 した DUS/Vマシン                       |  |
|  | 伝送方式 直接:<br>直交                                                   | 直接拡散スペクトラム拡散<br>直交周波数分割多重                                                                        | 対応OS   | Windows Vista®/XP SP1以降/<br>2000 SP4以降/Me/98(SE含む) |  |
|  |                                                                  |                                                                                                  | 対応ブラウザ | Internet Explorer 5.0以降                            |  |
|  | 周波数帯                                                             | 2412~2472MHz<br>(中心周波数:1~13チャンネル)                                                                | 電源電圧定格 | DC5V(USBバスパワーにて動作)                                 |  |
|  | データ転送速度                                                          | 54/48/36/18/12/9/6Mbps(IEEE 802.11g) <sup>※1</sup><br>11/5.5/2/1Mbps(IEEE 802.11b) <sup>※1</sup> | 消費電流   | 500mA                                              |  |
|  |                                                                  |                                                                                                  | 使用温度範囲 | 0℃~35℃(バソコンが動作する温度範囲であること)                         |  |
|  | 伝送距離                                                             | 見通し約200m ※環境条件により異なります。                                                                          | 使用湿度範囲 | 0%~95%(結露なきこと)                                     |  |
|  | セキュリティ WEP128(104)/64(40)bit.<br>化方式:TKIP/AES <sup>※2</sup> 、認証力 | WEP128(104)/64(40)bit、WPA(暗号                                                                     | 外形寸法   | 約33(W)×97(D)×13(H)mm                               |  |
|  |                                                                  | 化方式:TKIP/AES <sup>※2</sup> 、認証方式:PSK)                                                            | 質量     | 約25g                                               |  |

WN-G54シリーズ セットアップガイド